### 修了考査インターネット出願の流れ

令和6年度「修了考査インターネット出願」の流れについてご説明します。基本的には、申込みページの案内に沿って入力を進めれば出願手続きができますが、あらかじめ本紙を読んだ上で手続きいただけるとスムーズに完了できると思います。

また、本紙の最後に Q&A もありますので、ご不明な点があった場合はご参照ください。Q&A は 随時追加更新する予定です。

1. 修了考査ウェブサイトのリンクから「修了考査インターネット出願ページ」に入ります。

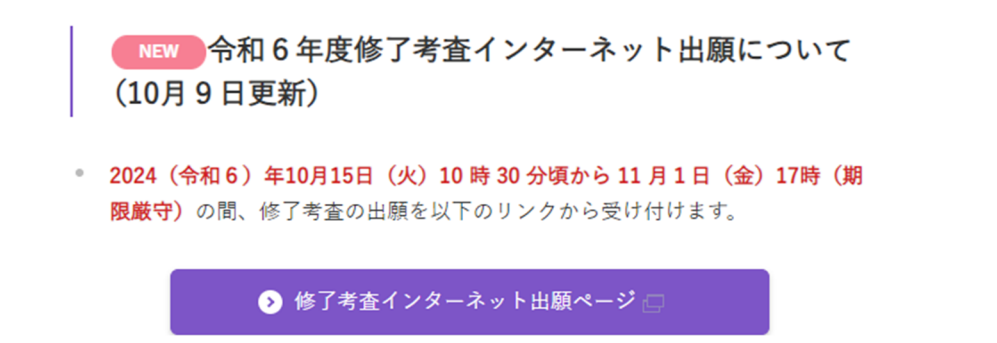

2. トップページ

ご案内、注意事項、個人情報の利用について、お問合せ先を確認後、「個人情報利用に同意して次へ」を押して進みます。

| 令和6年度 修了考査                                                                                                    |                                                                                                    |
|----------------------------------------------------------------------------------------------------|----------------------------------------------------------------------------------------------------|
| ご案内                                                                                                    |                                                                                                    |
| 令和6年度の修了考査受験申込みを受け付けます。<br>・スマートフォン用の画面設定はありませんが、スマートフォンからでも手<br>・受験手数料の支払方法は、クレジットカード決済を推奨します。<br>申込みには以下のものが必要ですので、あらかじめご用意ください。<br>・公認会計士試験又は182次試験の合格年、合格証書番号(お手元に「補<br>習生番号の左から4桁か合格年、右5桁が合格証書番号です。) | 申込みには以下のものが必要ですので、あらかじめご用意ください。<br>・公認会計士試験又は旧2次試験の合格年及び<br>合格証書番号(補習生カード番号の左から4桁が合格年、右5<br>桁が合格証書番号)<br>・顔写真データ |
| ・顔写真データ(アップロード時の注意事項は <u>こちら</u> ※事前に必ずご確認<br>・クレジットカード決済を行う方はクレジットカード<br>・初回出願者のみ修了考査受験要件証明書(PDF)<br>※受験申込みに当たって、webinfo@ms.jiopa.or.jpから自動配信メールでログ<br>れるように設定をお願いします。                                   | ・クレジットカード決済を行う方はクレジットカード<br>・初回出願者のみ修了考査受験要件証明書(PDF)<br>へノ情報を送信しますので、メールが受け取                                     |

顔写真のサイズ、形式、アップロード時の注意事項は以下の URL をご確認ください。

https://www.hp.jicpa.or.jp/app\_kosa/uploadInformation.pdf

注意事項を読んで、<u>あらかじめ顔写真データをご用意</u>いただくと、出願受付開始後にスムーズに 申込みが可能です。

## 3. 生年月日等入力

試験の種類(公認会計士試験 or 旧二次試験)、試験合格年、合格証書番号、生年月日を入力して「次へ」を押します。

4. メールアドレス入力、ワンタイムパスワード入力

メールアドレスを入力して「次へ」を押します。以降の手続きに必要なワンタイムパスワードがメ ールで送られますので、ワンタイムパスワードを入力してください。

なお、ご登録いただいたメールアドレスは、修了考査メール配信システムに登録され、試験日当 日の天候等による試験時間の変更情報などが送信されます。

| 修了考査受験申込み メールアドレス入力                                                                                                    |                                                                                                    |
|----------------------------------------------------------------------------------------------------|----------------------------------------------------------------------------------------------------|
| ワンタイムパスワードを送信しますので、メールアドレスを入力してください。<br>「次へ」ボタンを押下するとwebinfo@ms jicze or joひら自動配信メールが送信されますので、メールが受け取れるように<br>定をお願いします。                                                                                                    |                                                                                                    |
| 入力されたメールアドレスは、修了考査メール配信システムに登録されますので、ご了承ください。この配信システム<br>いては、メール配信システムについてを参照ください。<br>なお、この配信システムは、受験案内公表以降、修了考査ウェブサイトで登録を受け付けていたものと同一のものです<br>にご登録された方が、登録済のメールアドレスと異なるメールアドレスを受験申込みで使用される場合は、それぞれの<br>ルアドレスにメールが配信されることになりますので、ご了承ください。 | сто<br>1. Щ<br>Х-                                                                                                    |
| 連絡先メール<br>アドレス                                                                                                    | 「了考査 ワンタイムパスワード入力                                                                                                    |
| <b>戻る</b> 次へ 入力                                                                                                    | されたメールアドレス宛でにメールを送信しました。メールに記載されたワンタイムパスワードをご入力べださい。                                                                                                    |
| メー<br>ル 5<br>入プ<br>正L                                                                                                    | ルが届かない場合は、webinfo@ms icce or jobからのメールが受け取れる設定になっているか(または迷惑メールフォ<br>(内にはいっていないか)ご確認ください。メール設定変更後、メールアドレス入力画面へ戻って再度メールアドレスを<br>ルてください。入力したメールアドレスが間違っている場合は、メールアドレス入力画面に戻って、メールアドレスを修<br>てください。 |
| 受照<br>タン                                                                                                    | タ申込み受付完了後にメールアドレスを変更したためにメールが受け取れない場合は、「メールアドレス入力へ戻る」ボ<br>を押下して、メールアドレスを変更してください。その際、受験申込受付時に発行された受付番号が必要になります。                                                                                |
|                                                                                                    | ワンタイムパスワード                                                                                                    |
|                                                                                                    | メールアドレス入力へ戻る 次へ                                                                                                    |

## 5. 出願内容入力

氏名、住所等、出願に必要な項目を入力してください。

| 令和6年度 修了考查                       |                                                                                                    |                                                                                 | jicpo | <b>]</b> *         |                                       |
|----------------------------------|----------------------------------------------------------------------------------------------------|---------------------------------------------------------------------------------|-------|--------------------|---------------------------------------|
| 修了考査受験申                          | 込み 出願内容入力                                                                                                    |                                                                                 |       | ⑦氏名(<br>い。<br>※外字( | は戸籍どおり正確に入力してくださ<br>の場合は、会計教育研修機構(実務  |
| 受験申込みに必要な項目を入す<br>(必須)は入力必須項目です。 | してください。                                                                                                    |                                                                                 |       | 補習所)<br>ください。      | に登録している常用漢字を入力して<br>,                 |
| 氏名(必須) ④                         | (82)                                                                                                    | ×)                                                                              |       |                    |                                       |
| フリガナ(423月)<br>(半角カナ)             | (注) (注)                                                                                                    | (名)                                                                             | . :   | J                  |                                       |
| 旧班                               |                                                                                                    |                                                                                 |       | ⑦「修了」              | 考査受験要件証明書」に記載されて<br>よと異なる場合は、必ず入力してくだ |
| 性別(必須)                           | ●男性 ○女性                                                                                                    |                                                                                 |       | さい。                |                                       |
| 現(主所( <b>必须</b> )                | 〒         住所後           部這兩県市区町村名<br>(全角)            町城名・香港<br>(全角)            マジョン・アパート名<br>(全角)            下LL |                                                                                 |       | ⑦現住酒               | 近 TEI・竪急連絡先 TEI が同一の場                 |
| 緊急連絡先( <b>必須</b> )               | (半角、ハイフン要)       (半角、ハイフン要)       (半月、ハイフン要)       (中込み内部に不信があ)       った場合に連絡します。)       (中込み受け完了通知を<br>送信します。)  | aws@sec.jicpa.or.jp<br>ではメールアドレスの変更はできません。変更する<br>、全年月日等入力画面に戻って、最初からやり直<br>さし。 |       | 合にも両               | 「方記載してください。                           |

6. 出願内容入力(続き)

その他必要項目を入力、選択してください。顔写真データは、受付可能な形式及びサイズが決まっていますので、ご注意ください(本紙1ページご参照)。修了考査受験要件証明書は、過去に修 了考査の出願歴がある方は不要です(ファイル選択ができないようになっています)。

全て入力、選択を終えたら「次へ」を押して進みます。

なお、必須項目の入力漏れ等があってエラーとなった場合、顔写真と修了考査受験要件証明書 のファイルを再度選択し直す必要がありますので、ご注意ください。

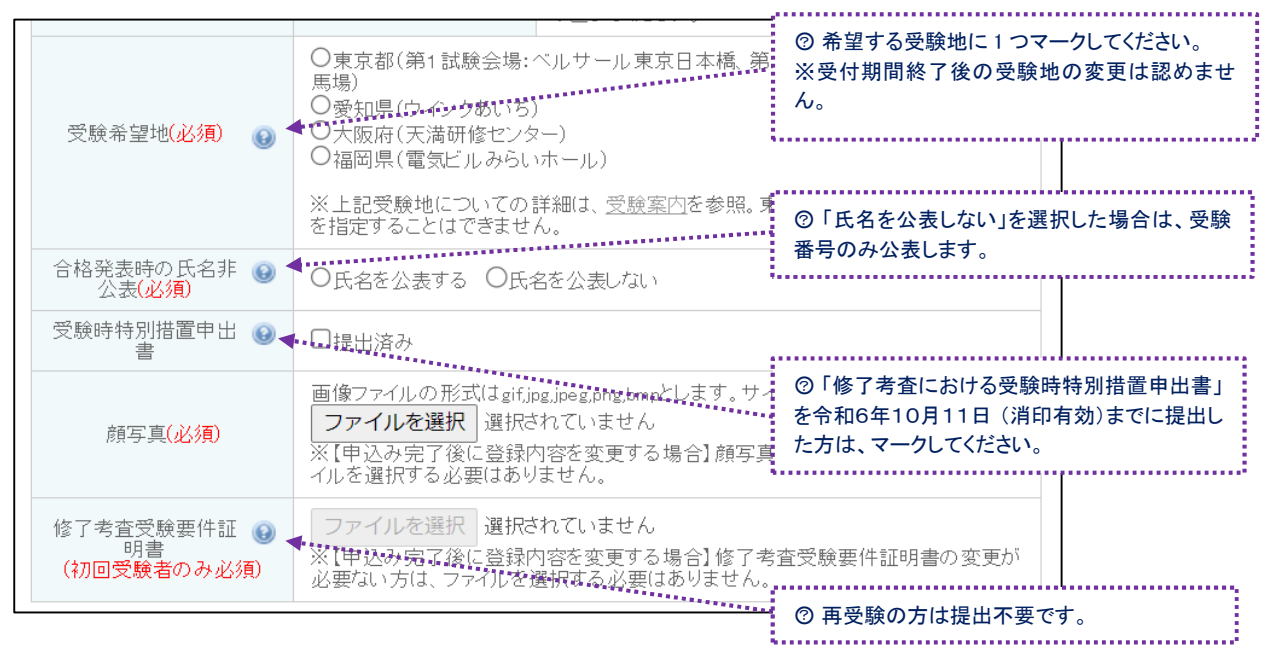

# 7. 顔写真データ確認

顔写真確認画面が表示されますので、問題ないことを確認後「閉じる」ボタンを押してください。

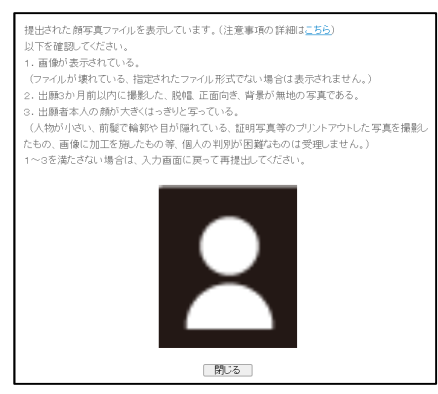

8. 願書入力確認

入力内容の確認画面が表示されますので、内容に誤りがなければ最下段の「受験手数料支払 い画面に進む」を押して進みます。内容を修正する場合は「入力画面に戻る」を押してください。

| 修了考査受験要件証明書 (初回受験者のみ必須) | 確認は <u>こちら</u>    | -dub |
|-------------------------|-------------------|------|
| 入力画面                    | こ戻る 受験手数料支払い画面に進む | 画面に  |

- 9. 受験手数料払込み(受験手数料の支払い方法はクレジットカード決済を推奨します)
  - クレジットカード決済をご希望の方は、「クレジットカード決済処理へ」ボタンをクリックすると 決済代行会社のサイトへ移動しますので、そちらのサイトで決済手続きを完了させてください。(クレジットカード決済を選択した場合、この時点で、「修了考査受験申込み仮受付」のメ ールが発信されますが、受付は完了していませんので、必ずクレジットカード決済まで完了 させてください。<u>9ページのQ&A</u>をご参照ください。)
  - ▶ 銀行振込をご希望の方は、必要項目を入力して「申込み完了」ボタンを押してください。

| 修了考査受験申込み 受験手数料払込み                                                                                                    |  |  |  |  |  |
|----------------------------------------------------------------------------------------------------|--|--|--|--|--|
| 受験手数料の払込み方法を選択してください。<br>閉にクレジットカード決済を完了された方は【支払方法】の変更はできません。                                                                                                    |  |  |  |  |  |
| 【支払方法】                                                                                                    |  |  |  |  |  |
| ●クレジットカードで支払う クレジットカード決済処理へ(これより外部サイトに移動します)                                                                                                    |  |  |  |  |  |
| ※クレジットカード利用明細に反映されるまでには、数日から数週間かかります。<br>利用明細に反映されていなくても受付完了メールが届いていれば受付は完了しています。<br>※クレジットカード決済完了画面は、スクリーンショット等でお手元に保存しておいてください。                                                                   |  |  |  |  |  |
| 〇指定の銀行口座に振り込む                                                                                                    |  |  |  |  |  |
| 振込日〈又は振込予定日〉 🗸 🖌                                                                                                    |  |  |  |  |  |
| ※インターネット出験受付期間内(令和6年9月12日(ホ)から11月1日(金)まで)に納付してください。<br>11月1日までに協会に着金がない場合は、受験できません。振込先等詳細については、 <mark>受験案内</mark> をご確認<br>ください。<br>振込予定日に振込ができなかった場合も、11月1日までに協会に着金すれば、予定日を過ぎて振込手続を<br>行っても問題時りません。 |  |  |  |  |  |
| 銀行振込時の控え又は振込売了画面は、お手元に保存しておいてください。                                                                                                    |  |  |  |  |  |

#### 10. 申込み完了

クレジットカード決済完了画面の「サイトに戻る」ボタンを押すと、申込み完了画面が表示され、ご 登録いただいたメールアドレスにメールが送付されます(銀行振込の場合は「申込み完了」ボタン を押すと表示・送付されます)。クレジットカード決済が完了した方は、これで出願申込み完了で す。銀行振込の方は、別途振込手続を行って期限内に協会に着金すれば出願申込み完了です。

<u>問合せや登録内容変更時に「受付番号」が必要になる場合がありますので、完了画面又は完了</u> メールを大切に保存しておくようにしてください。

#### ↓申込み完了画面

| 1  | 修了考査受験申込み確認   |                                         |  |  |
|----|---------------|-----------------------------------------|--|--|
| IJ | 下の内容で、受験申込み受付 | を完了しました。                                |  |  |
|    | 受付番号          | ****                                    |  |  |
|    | 受付日時          | 令和 <b>冰</b> 年10月 <b>光升。桃涛/为为老老</b> *    |  |  |
|    | 更新日時          |                                         |  |  |
|    | 氏名            | 協会 太郎 (キョウカイ タロウ)                       |  |  |
|    | 旧姓            |                                         |  |  |
|    | 性別            | 男性                                      |  |  |
|    | 現住所           | *************************************   |  |  |
|    | 緊急連絡先         | 080-*********************************** |  |  |
|    | 氏名非公表希望       | 氏名を公表しない                                |  |  |
|    | 受験希望地         | 東京都(第1試験会場:ベルサール東京日本橋,第2試験会場:ベルサール高田馬場) |  |  |
|    | 受験時特別措置申出書    |                                         |  |  |
|    | 決済手段          | クレジットカード決済                              |  |  |
|    | 銀行振込予定日       |                                         |  |  |

# ↓受付完了メール

| 協会 太郎 様                                                                                      |
|----------------------------------------------------------------------------------------------|
| 令和 ✿年度修了考査受験申込み受付を完了いたしました。                                                                  |
| 申込み内容に変更があった場合は、受験申込みの願書人力画面から冉度人力してください。<br>なお、領収書は、11 月下旬から、インターネット出題ページからダウンロード可能となる予定です。 |
|                                                                                              |
| 受付番号: ***                                                                                    |
| 受付日時:202 <b>¥</b> 10/ <b>****</b>                                                            |
| 更新日時:                                                                                        |
| 氏名 :協会 太郎(キョウカイ タロウ)                                                                         |
| 旧姓:                                                                                          |
| 現住所 :*************                                                                           |
| 電話番号:080-********                                                                            |
| 緊急連絡先 :080- <b>******</b>                                                                    |
| メールアドレス: <b>*********</b>                                                                    |
| 氏名非公表希望:氏名を公表しない                                                                             |
| 受験希望地 :東京都                                                                                   |
| 受験時特別措置申出書:                                                                                  |
| 決済手段 : クレジットカード決済                                                                            |
| 銀行振込予定日:                                                                                     |

#### (11. 登録内容を変更したい場合)

11月1日(金)17時までは、ご自身で登録内容の変更が可能です。住所を変更したい、顔写真 を変更したい等の場合は、「インターネット出願ページ」から、「生年月日等入力」の各項目を入力 して「次へ」を押します。登録されたメールアドレス宛にワンタイムパスワードが届きますので、届い たワンタイムパスワードを入力後、「次へ」ボタンを押すと、申込みステータスが表示されます。「願 書入力画面へ」のボタンをクリックすると、「出願内容入力」画面に進みますので、そこから登録内 容を変更できます。

| 令和6年度 修了考査                                                                                                    |                                                                                                    |  |  |  |  |  |
|----------------------------------------------------------------------------------------------------|----------------------------------------------------------------------------------------------------|--|--|--|--|--|
|                                                                                                    |                                                                                                    |  |  |  |  |  |
| 修了考査受験申込み 生年月日等入力                                                                                                    |                                                                                                    |  |  |  |  |  |
| 以下の項目をご入力ください。                                                                                                    |                                                                                                    |  |  |  |  |  |
| ※既に申込みを完了された方が申込み内容を<br>スワードが送信されます。<br>クレジットカード決済エラーで未完了の方も同                                                                                                    | ※閉に申込みを完了された方が申込み内容を変更する場合は、「次へ」ボタンを押下後、登録済のメールアドレスへワンタイムパ<br>スワードが送信されます。<br>クレジットカード決済エラーで未完了の方も同様の手順でお進みください。  |  |  |  |  |  |
| 公認会計士試験又は日2次試験の合格年及乙<br>※ 実務補留所の補習生番号の左から4桁が<br>TEL 08-8510-7862                                                                                                    | 公認会計士試験又は旧2次試験の合格年及び合格証書番号が不明な場合は、会計教育研修機構へお問合せください。<br>※ 実務補留所の補留生番号の左から4桁が合格年、右5桁が合格証書番号です。<br>TEL 08-8510-7862 |  |  |  |  |  |
| 公認会計士試験又はJB2:X結議の合格年及び合格証書番号、生年月日を正しく入力しているにもかかわらず、エラーとなる場合は、日本公認会計士協会<br>総務本部 人材育成:修了考査グループにお問合せください。<br>TEL 03-3515-1125<br>メールアドレス shuuryou-kousa@sec jicpa or jp<br>(受付時間: 平日9時〜1785)<br>現在、テスト中 |                                                                                                    |  |  |  |  |  |
| 言式現実の7項重美間(、必須)                                                                                                    |                                                                                                    |  |  |  |  |  |
| 試験合格年(必須)                                                                                                    |                                                                                                    |  |  |  |  |  |
| 合格証書番号(半角)<br>全科目免除以外の方は(必須)                                                                                                    |                                                                                                    |  |  |  |  |  |
| 全科目免除                                                                                                    |                                                                                                    |  |  |  |  |  |
| 生年月日 <mark>(必須)</mark>                                                                                                    | 平成15年(2003年) 		 1月 	 1日                                                                                           |  |  |  |  |  |
| 戻る                                                                                                    | x^                                                                                                    |  |  |  |  |  |
| 令和6年度 修了考査                                                                                                    |                                                                                                    |  |  |  |  |  |
| 修了考査受験申込み                                                                                                    |                                                                                                    |  |  |  |  |  |
|                                                                                                    | F8月21日 110号00万/2442/<br>ルカード決済                                                                                    |  |  |  |  |  |
| 出願手続きは完了です。<br>申込み内容に変更があった場合は、受験申込みの願書入力画面から再度入力してください。<br><お問合せ><br>日本小P2会計十協会                                                                                                    |                                                                                                    |  |  |  |  |  |
| 総務本部 人材育成・修了考査グループ<br>TEL 03-8515-1125<br>メールアドレス shuaryou-kousa@sec.jicpa.or.jp<br>(受付は制題:平日98号~178号)<br>現在、テスト中                                                                                    |                                                                                                    |  |  |  |  |  |
| 願書入力画面へ                                                                                                    |                                                                                                    |  |  |  |  |  |

<生年月日等入力>

- Q. 合格年、合格証書番号、生年月日が全て合っているはずなのに入れない。
- A. 人材育成・修了考査グループに連絡してください。ただし、この場合でも、<u>11 月1日(金)17 時</u> を過ぎると出願は出来ませんので、早めに出願手続を行うようにお願いします。
  - 公認会計士試験の合格年と合格証書番号は、実務補習所から発行されております補習生カ ード番号の最初の4桁が合格年、下5桁が合格証書番号となっておりますので、ご確認ください。 なお、「令和2年公認会計士試験」は、新型コロナウイルスの影響のため、合格発表があった のは令和3年2月ですが、合格年は「令和2年」となりますのでご注意ください。

<メールアドレス・ワンタイムパスワード>

- Q. 修了考査メール配信システム登録は既に登録済みだが、出願時の登録は別のメールアドレス を使用しても構わないか。
- A. 差し支えありません。修了考査メール配信システムに登録済みのアドレスと、出願時に登録いただいたアドレスの両方に、試験日当日の天候等による試験開始時間の変更情報などお知らせが届くようになります。
- Q. 当初に入力したメールアドレスから変更したい場合は、どのようにすればよいか。
- A. パスワード入力画面に「メールアドレス入力へ戻る」ボタンがあるので、それを押下して変更後のメールアドレスを入力してください。出願手続が既に完了している場合(クレジットカードエラーの場合を含む)は、完了時に送信されたメールに記載されている「受付番号」を入力する必要があります。
- Q. 正しいメールアドレスを入力しているのに、ワンタイムパスワードが送信されてこない。
- A. webinfo@ms.jicpa.or.jp からのメールが受け取れる設定になっているか(又は迷惑メールフォル ダ内に入っていないか)、ご確認ください。メール設定変更後、メールアドレス入力画面に戻って、 再度メールアドレスを入力して「次へ」を押下してください。

く出願内容入力>

- Q. 出願後に婚姻等で姓が変わった場合はどうすればよいか。
- A. 出願受付期間中はご自身で変更が可能です。変更方法は(11.登録内容を変更したい場合) をご参照ください。出願期間終了後に変わった場合は、修了考査実施後に修了考査ウェブサイトに公表する変更申請書にて変更の申請をご提出ください。改姓後の氏名で合格証書を発行いたします。
- Q. 入力する現住所は、住民票と一致していないといけないか。
- A. 修了考査の受験に関しては、必ずしも一致していなくても差し支えございません。

- Q. (準会員の方)入力する現住所は、準会員登録の住所と一致していないといけないか。
- A. 一致していないからといって修了考査が受験できないことはありませんが、「会員及び準会員 は、会員登録名簿記載事項に変更があったときは、会則により遅滞なく本会に届け出なければ ならない」となっておりますので、準会員登録の住所を変更していない場合は、あわせて変更を お願いします。変更の手続きに関しては、日本公認会計士協会 HP の「会員登録関係」のペー ジをご参照ください。
- Q. 修了考査受験要件証明書が添付できない。
- A. 過去に出願している人は、ボタンが選択できなくなっています。その方は添付せずに申込みが できます。
- Q. 名前に旧字や異体字があり、エラーとなってしまう。
- A. 代わりとなる常用漢字をご入力いただき、出願受付を完了させてください。

< 顔写真関連>

- Q. 画像サイズを小さくできない。2MB を超えてしまう。
- A. 例えば、スマートフォンのメールアプリを使って、メール添付時にサイズ(大・中・小)を選ぶことで縮小することができる場合があります。また、スマートフォンから申込みを行う場合は、添付写真を選択時にサイズ(大・中・小)を選ぶことで縮小することができる場合があります。そのほか、スマートフォンでは、フリーの写真加工アプリからでもサイズが変更可能です。パソコンでは、標準インストールされている画像編集ソフトでサイズを変更することが可能です。
- Q. 画像ファイルの拡張子を変えられない。
- A. 一例ですが、Windows の場合は、ペイントで画像を読み込み、保存形式を変えて保存ができます。mac の場合は、プレビューアプリから、「ファイル⇒書き出す⇒フォーマット」により変更して保存ができます。なお、iPhone の場合は標準で「HEIF(拡張子は.heic)」となっていることがありますので、「設定⇒カメラ⇒フォーマット⇒互換性優先」と変更することで、「.jpg」の写真を撮ることができます。
- Q. 縦横比 3.5×4.5 にできない。
- A. 顔がはっきり映っていて、ある程度縦長であれば問題ありません。

<クレジット決済関連・銀行振込関連>

- Q. デビットカードで決済できますか?
- A. デビットカードの種類によって使用できるものと使用できないものがあります。エラーとなる場合は、クレジットカードを使用いただくか、クレジットカードをお持ちでない場合は、銀行振込とするようにお願いします。
- Q. クレジットカード決済手続き中に「修了考査受験申込み仮受付」という件名のメールが届いた が、これは何か?
- A. 出願に必要な本人情報や添付書類の提出ができたことを表すものです。このメールのみでは 決済は完了しておらず、出願受付は完了していません。クレジットカード決済が正常に完了し、 「受験申込み受付を完了しました」の画面が表示され、「(受付完了)修了考査受験申込」のメー ルが届けば出願完了となります。
- Q. クレジットカード決済がエラーになってしまう。
- A. カード番号などを正しく入力してもエラーになってしまう場合は、クレジットカード会社にご確認 をいただくか、銀行振込に切り替えてください。ただし、銀行振込の場合は、期限内に協会への 着金が確認できない場合は受験不可となりますのでご注意ください。
- Q. クレジットカード決済後、「サイトに戻る」ボタンを押さずに画面を消してしまった。
- A. 受付完了画面は表示されませんが、その場合でも決済が完了していれば、出願受付が完了しています。申込み完了メールが届きますので、内容をご確認ください。
- Q. クレジットカード決済中にページを誤って途中で閉じて(消して)しまった。
- A. 申込みが完了していません。お手数ですがトップページからやり直してください。
- Q. クレジットカード決済画面が正常に終了せず「お支払い手続きに失敗しました。」という画面が 表示された。
- A. 「(受付未完了)修了考査Web申込み」という件名でメールが届きます。「生年月日等入力」「出 願内容入力」は完了していますので、(11.登録内容を変更したい場合)の方法で再度「受験手 数料払込み」画面まで進み、支払方法を選択して期限までに決済を完了させてください。
- Q.「クレジット支払決済処理へ(これより外部サイトに移動します)」を押すと、エラーが表示されて 決済へ進めない。
- A. インターネット出願時のメールアドレスの前後に半角スペース等が入っていないかお確かめく ださい(アドレスを別の所からコピーした場合に意図せず入ってしまう可能性があります)。入っ ていた場合は削除した上で再度、「クレジット支払決済処理へ(これより外部サイトに移動しま す)」を押して決済ページに進んでください。それでもエラーになってしまう場合は、支払方法を 銀行振込に切り替えてください。ただし、銀行振込の場合は、期限内に協会への着金が確認で きない場合は受験不可となりますのでご注意ください。。

- Q. クレジットカード決済が完了したが、自身のクレジット明細にはまだ反映されていない。
- A. 請求確定のタイミングの都合で、遅れて請求が反映される場合があります。クレジットカード決済が完了し、「受験申込み受付を完了しました」の画面が表示され、受付完了メールを受信していれば出願は完了しています。なお、「クレジットカード決済(決済未完了)」と表示されているメール又は受付番号のみが記載された「仮受付」のメールのみでは、出願が完了していませんので、ご注意ください。
- Q. 銀行振込を選択したが、振込口座が分からない。
- A. 振込先は、以下のとおり受験案内に記載しております。
  - 銀行名:みずほ銀行
  - 支 店 名: 市ヶ谷支店
  - 口座種別:普通
  - 口座番号: 2345536
  - 口座名義: ニホンコウニンカイケイシキョウカイ

振込に当たっては、必ず<u>修了考査ウェブサイト</u>に掲載している受験案内の注意事項をご確認 ください。特に、振込時のご依頼人の氏名欄には「補習生カード番号+氏名」のご入力を忘れ ないようお願いいたします。

- Q. 銀行振込を選択して、既に振り込んだが、無事に振り込めているか確認したい。
- A. 恐れ入りますが個別回答はいたしかねますので、ATM の場合は「ご利用明細」等で、インター ネットバンキングの場合は「振込結果照会」等で取引が完了しているかご確認ください。
- Q. 受験手数料の領収書は発行可能か?
- A. 受験手数料の領収書は、受験票発行と同時期(11 月下旬)から本ウェブサイトからダウンロード及び印刷が可能となります。必要な方は印刷してください。受験票発行前の領収書発行、また、紙の領収書の送付はできませんので、ご了承ください。

く申込み完了メール関連>

- Q. パスワード通知や受付完了メールが届かない。
- A. 迷惑メールフォルダにメールが入っている場合がありますので、ご確認ください。なお、メールが届いていない場合も、申込み完了画面が表示されて受付番号が発行されていれば、申込み 手続は完了しています(銀行振込の場合は別途振込手続が必要です)。

受付番号が不明の場合は、人材育成・修了考査グループにご連絡ください。人材育成・修了 考査グループスタッフが本人確認及び申込みステータスを確認し、「受付番号」をお伝えします。 ただし、この場合でも、<u>11月1日(金)17時を過ぎると出願は出来ませんので、早めの出願手続</u> をお願いします。

以 上